## **Printing Students' Matrix Schedules**

**NOTE:** This report will work for high schools with semester classes if you choose the term for the year, but it works better for middle school schedules. The high school matrices do not always print the same size for every student.

- 1. From the **Start Page**, select the students for which you wish to print the matrix schedule.
- 2. From the Student Functions menu, choose Student Schedule Report.

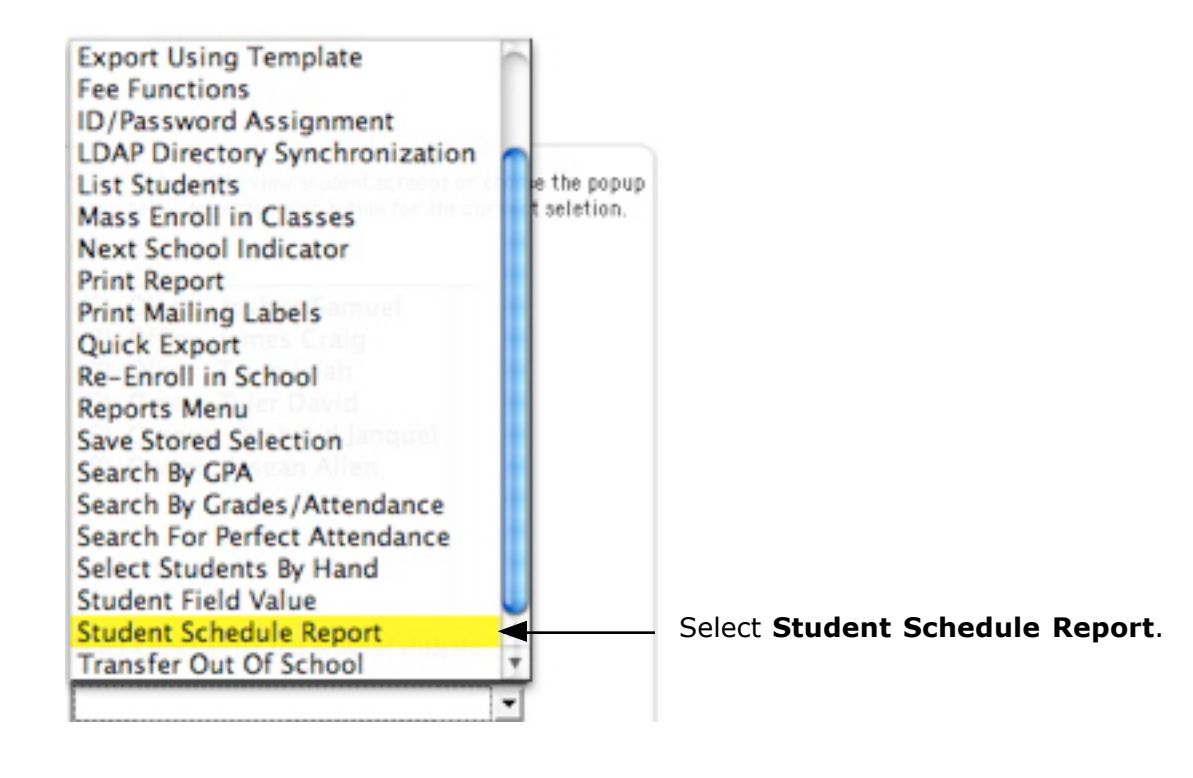

| Option                                    | Value                                                       |
|-------------------------------------------|-------------------------------------------------------------|
| Report Title                              | Student Schedule                                            |
| Students to scan                          | The selected 3 students All 541 currently enrolled students |
| Max Students per Page                     | 1                                                           |
| Sort Order                                | C Grade Level<br>C Homeroom                                 |
| Include Active Enrollments As Of          | 8/13/2007                                                   |
| Show Dropped Enrollments in Separate List | П                                                           |
| Bell Schedule for Period Start/End Times  | A                                                           |
| Color Sections By:                        | C Section                                                   |

- 3. Enter the information as described.
  - a. Enter the title you wish to print on each student's report.
  - b. Select to print for the selected students.
  - c. Put **1** to print each student's schedule on a separate page.

d. Select the way you want the reports sorted. (The Homeroom choice will not work until the homeroom field is populated.

- e. Put the first day of school or the current date if school has started.
- f. Select  $\boldsymbol{\mathsf{A}}$  for the Bell Schedule.
- g. Choose No Coloring to save ink.
- h. Click **Submit** when all choices are selected.
- 4. Choose **File>Page SetUp** to set the report to print landscape.
- 5. Choose **File>Print** to print the schedules.

6. Follow the directions on the print screen to eliminate headers before printing.

a. In Safari, choose **File>Print**. In the drop-down menu that says Copies and Pages, choose Safari. Uncheck **Print Web information in headers and footers**.

b. In Firefox, choose File>Print. In the drop-down menu that says Copies and Pages, choose Firefox. Choose **Blank** in all header and footer information.